## 食品藥物業者登入平台 https://fadenbook須備有讀卡機

## 第一步選擇登入類型(工商憑證.自然人憑證.健保卡)

這兩者要注意是否過期,如過期可用健保卡登入使用健保卡轉換登入須至衛生局,協助健保卡轉換授權設定

\*注意事項

轉換健保卡須攜帶(負責人)健保卡+戶口名簿 如有操作上問題請洽承辦人員 衛生局-食藥科 蔡小姐 9272162#276

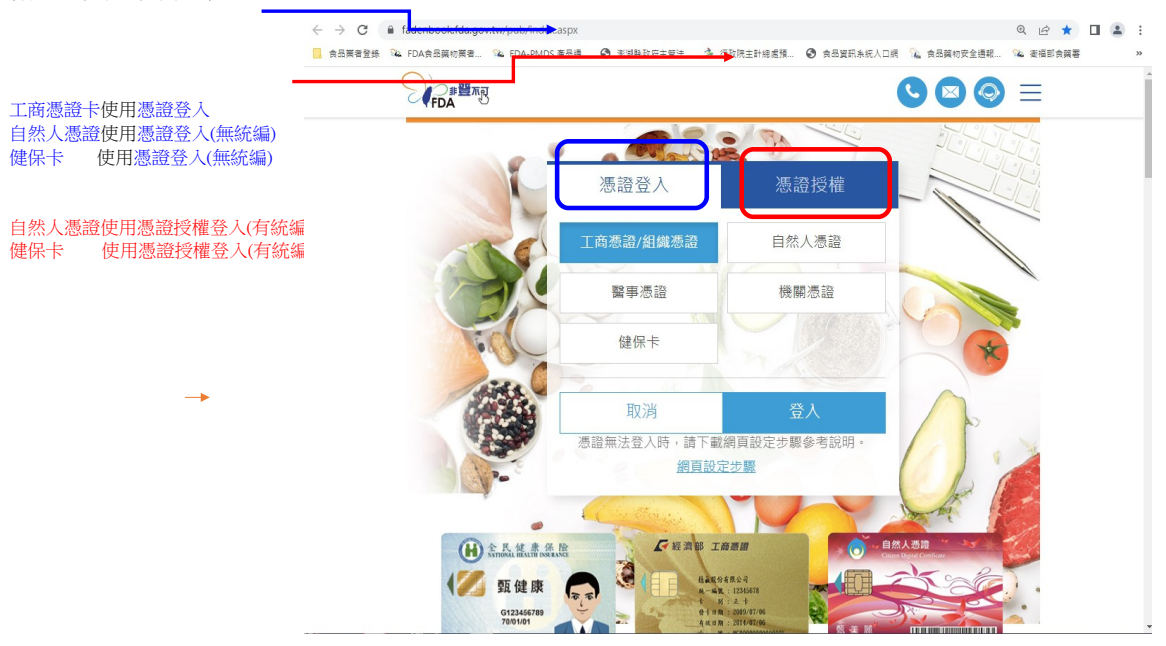

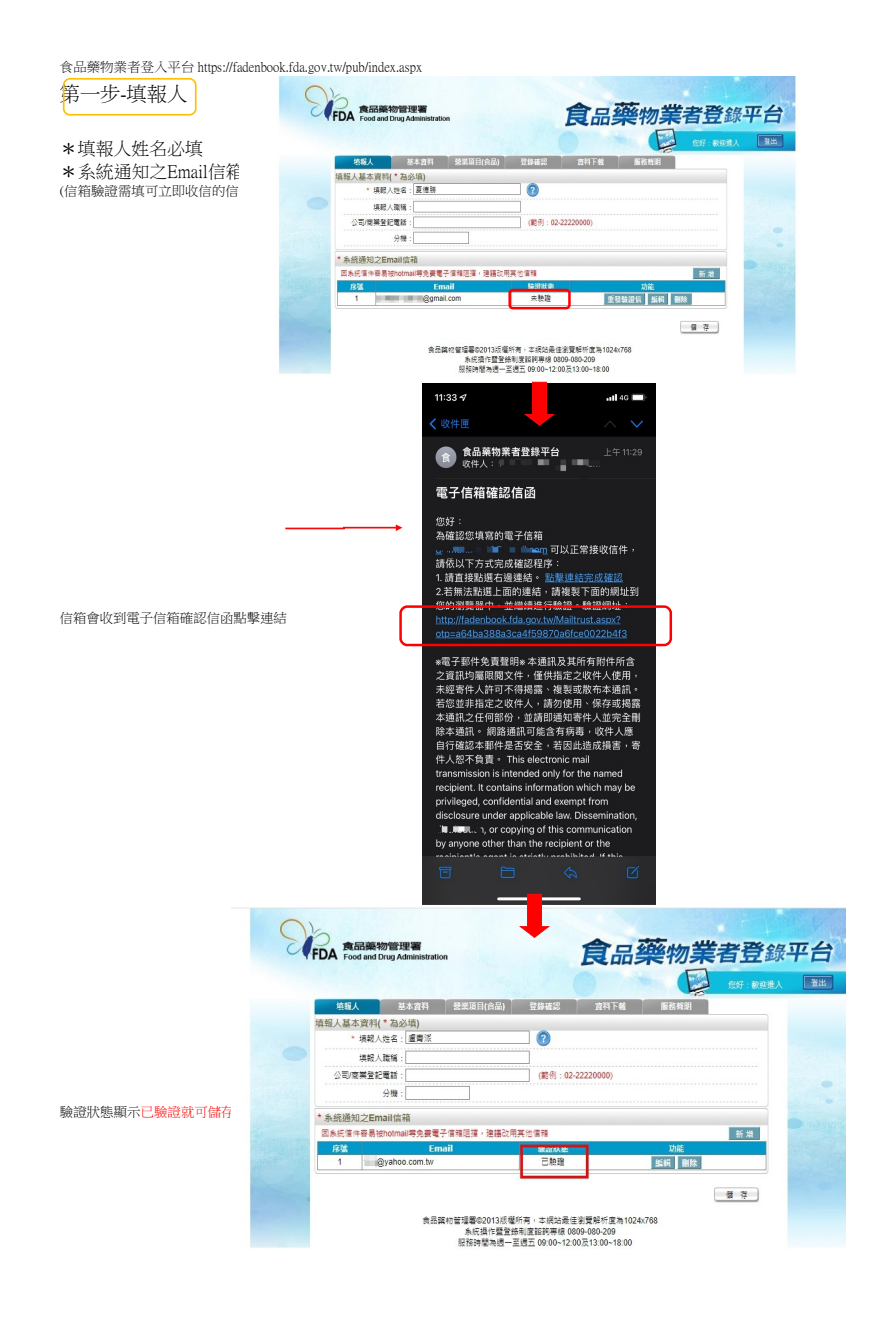

第二步-基本資料

## 打\*部分為必填不可缺少,資料不齊會導致食登字號失效

| 填報人     基本資料       公司/商業/税籍登記基本資料       食品業登錄字號:       最後登錄確認日期:       * 統一編號:       * 公司/商業/税籍登記名稱:       英文公司名稱: | 營業項目(食品) 確認<br>X-118227346-00000<br>2021/08/13 09:30:05 未完/<br>18227346 商業登記<br> | 2登錄內容 憑證授報<br>0-4 產生登錄字號標輯<br>或111年年度登錄內容確認<br>業名稱 | e 資料下載              | 服務聲明       |
|----------------------------------------------------------------------------------------------------|----------------------------------------------------------------------------------|----------------------------------------------------|---------------------|------------|
| 公司/商業/税籍登記基本資料<br>食品業登錄字號:<br>爰後登錄確認日期:<br>* 統一編號:<br>* 公司/商業/税籍登記名稱:<br>英文公司名稱:                                   | X-118227346-0000<br>2021/08/13 09:30:05 未完/<br>18227346 商業登記<br>                 | 0-4 產生登錄字號標數<br>或111年年度登錄內容確認<br>業名稱               |                     |            |
| 食品業登錄字號:                                                                                                    | X-118227346-0000<br>2021/08/13 09:30:05 未完/<br>18227346 商業登記<br>                 | 0-4 產生登錄字號標數<br>或111年年度登錄內容確認<br>業名稱               | ē<br>?              |            |
| 最後登録確認日期:<br>* 統一編號:<br>* 公司 / 商業 / 税籍登記名稱:<br>英文公司名稱:                                                             | 2021/08/13 09:30:05 未完/<br>18227346 商業登記<br>                                     | 成111年年度登録內容確認<br>第名稱                               | 0                   |            |
| * 統一編號:<br>* 公司/商業/税籍登記名稱:<br>英文公司名稱:                                                                              | 18227346 商業登記<br>                                                                | 業名稱                                                | 0                   |            |
| * 公司 / 商業 / 税籍登記名稱:<br>英文公司名稱:                                                                                     | - 日本日本日本日<br>如無統一編號者,即填寫營                                                        | 業名稱                                                | ?                   |            |
| 英文公司名稱:                                                                                                    |                                                                                  |                                                    |                     |            |
|                                                                                                    | · · · · · · · · · · · · · · · · · · ·                                            |                                                    |                     |            |
| * 市招名稱:                                                                                                    | · •                                                                              | 🗾 🔽 同公司 / 薩                                        | §業 / 稅籍登記名稱         |            |
| 商標(LOGO):                                                                                                    | 選擇檔案」未選擇任何檔案<br>(檔案格式僅允許jpg及png,檔案大小不可超過1MB)                                     |                                                    |                     |            |
| 公司網址:                                                                                                    |                                                                                  |                                                    | 範例:http://www.fda.g | ov.tw      |
| 品牌名稱或店名:                                                                                                    |                                                                                  |                                                    |                     |            |
| * 負責人:                                                                                                    | in a l                                                                           |                                                    |                     |            |
| * 営業類別:                                                                                                    | ☑ 食品 □ 藥品                                                                        | □醫療器材 □ 化粧品                                        |                     |            |
| * 公司 / 商業 / 稅籍登記地址:                                                                                                | 澎湖縣 🗸 白沙鄉 🗸 📕<br>如無統一編號者,即填寫營                                                    | <b>美地址</b>                                         |                     |            |
| 英文地址:                                                                                                    |                                                                                  |                                                    |                     |            |
| 郵遞區號:                                                                                                    | 884                                                                              |                                                    |                     |            |
| * 實際營業地址:                                                                                                    | 澎湖縣 ♥ ■ 郎 ♥ 二 业                                                                  | 2. s s                                             | ✓ 同公司 / 商           | i業 / 稅籍登記地 |
| 郵遞區號:                                                                                                    | 884                                                                              |                                                    |                     |            |
| * 電話號碼:                                                                                                    |                                                                                  | 範例:02-2222                                         | 20000 或 0911000000  |            |

第三步-營業項目

## 打\*部分為必填不可缺少,資料不齊會導致食登字號失效 細項頁面都需要個別點選填入資料(資料缺少會導致登入失敗)

| N             | う<br>食品薬<br>FDA Food and | 藝物管理署<br>d Drug Administrat | ion           | 食品藥物                            | ●業者登錄平台        |  |  |
|---------------|--------------------------|-----------------------------|---------------|---------------------------------|----------------|--|--|
|               | 填報人                      | 基本資料                        | 營業項目(食品) 確認   | 8登錄內容 憑證授權 資料]                  | 「載             |  |  |
|               | 服務聲明                     |                             |               |                                 |                |  |  |
|               | 【一六八檳榔                   | 郎店】公司/商業                    | 登記之營業項目資料     |                                 |                |  |  |
|               | * 🗌 製造及加                 | エ 🗆 餐飲 🗌 輸)                 | 🥄 🗹 販售 🗌 物流業  | (可複選) 🕐<br>/ 小 銷食品證明 🕜 食品輸銷衛生安会 | 全整合管理平臺 😨      |  |  |
|               | * 1.是否有導入                | HACCP自主管理制                  | 青神(含強制性及自願性): | ○ 是 ◉ 否                         |                |  |  |
|               | * 2.是否有導入ISO 22006 :     |                             |               | ○是 ● 否                          |                |  |  |
|               | * 3.是否建立原材料來源及產品流向管理制度:  |                             |               | ○ 是 ⑧ 否                         |                |  |  |
| And the state | * 4.是否依「食                | 品業者投 <mark>保產品責</mark>      | <br>任保險」投保:   | ○ 是 ⑧ 否 ○ 非適用對象 ?               |                |  |  |
|               | * 5.已知悉食品<br>列。          | B或食品添加物逾有<br>否              | 效日期者,不得製造、加工、 | 調配、包裝、運送、貯存、販售、輸入、              | 输出、作為贈品或公開陳    |  |  |
|               | * 6.已知悉須使                | 同合法食品添加 <mark>物</mark>      | 且應符合「食品添加物使用爭 | 范圍及限量暨規格標準」。 💿 是 🔿 否            |                |  |  |
|               | are the and              |                             | T 20 milety T |                                 |                |  |  |
|               | 販售業                      | 負責廠商通報                      | 参訓情形<br>      | 良品業者王動通報 扂儲資訊                   |                |  |  |
|               | 販告耒                      |                             |               |                                 |                |  |  |
|               | 營業類別                     |                             |               |                                 |                |  |  |
|               | 販售業之營業                   | <b>業類別</b>                  |               |                                 |                |  |  |
|               | * <u>產品類別</u> :<br>小幫手   | □乳品及其加<br>工品                | □ 肉品及其加工品     | 🗋 蛋品及其加工品類                      | □ 水產及其加工品<br>類 |  |  |
|               | 全 選                      | □ 穀豆類及其<br>加工品              | □ 鮮果蔬菜類及其加工品  | □ 適用1歲以下嬰兒奶粉(嬰兒<br>與較大嬰兒配方食品)   | □ 食用冰及冰品       |  |  |
|               | 全不選                      | ✓ 飲料及包裝<br>飲用水              | □ 盛裝飲用水       | □ 食用油脂                          | □ 食品添加物        |  |  |
|               |                          | □ 食品用器具<br>容器及包裝            | □ 食品用洗潔劑      | □ 醬油及調味品                        | □ 健康食品         |  |  |

| 第四步-確認登入內容                                                  |                                                                                                    |
|-------------------------------------------------------------|----------------------------------------------------------------------------------------------------|
| 食品藥物管理署<br>FDA 在ministration                                | 合品藥物業者登錄平台                                                                                               |
|                                                             |                                                                                                    |
| 項報人 基本資料 營業項目(食品) 確認營業內容<br>服務聲明                            | 容 憑證授權 資料下載                                                                                              |
| 請您確認登錄內容<br>填報人同意將本登錄內容提供予中央主管機關認知<br>填報人已善盡查證並確認以上所填資料皆屬實。 | 定之單位蒐集、處理及利用。                                                                                            |
| 上一交確認登錄時間: 2021/08/13 09:30:05<br>登録內容確認: 未完成 確認更新          |                                                                                                    |
| 返回確認                                                        |                                                                                                    |
| 食品藥物管理署©2013版權所有,本網站<br>系統爆作堅登錄制度諮詢專線<br>服務時間為週一至週五 09:00~1 | 最佳瀏覽解析度為1024x768<br>(0809-080-209<br>12:00及13:00~18:00                                                   |
|                                                             | >                                                                                                    |
| 有缺少資料的地方會跳出顯示                                               | ● 一 □ X                                                                                                  |
| (須補齊才能確認更新)                                                 | <ul> <li>a fadenbook.fda.gov.tw/Home//QDrLC.aspx</li> <li>Q</li> <li>fadenbook.fda.gov.tw 顧示</li> </ul>  |
|                                                             | 諸先填高下列吸位後再進行確認更新!!!           主管機關認定之         板售業,這別追蹤,諸選擇(是否量經公告應建立食品證別追蹤管理系統<br>之食良業者)           和皆醫素, |
| ▲ 登錄內齊確認: 未完成 ▲ 確認更新                                        |                                                                                                    |
| 食品類构管理事©2013近理<br>系統項作躍動的<br>服務時間通一                         | 透図:時間<br>  所有 本税為標準任<br>時利度:訪判時表 00 <br>至登: 09:00 12:0                                                   |
|                                                             |                                                                                                    |
|                                                             |                                                                                                    |

| 第五步-確認完成年度食登 ——                                   |                                                        |                    |                       |         |
|---------------------------------------------------|--------------------------------------------------------|--------------------|-----------------------|---------|
| 大日本物管理署<br>Food and Drug Administrat              | ion                                                    | 食品藥                | 物業者登錄                 | 平台      |
|                                                   |                                                        | O MAR              | 您好:教迦進入               | 登出      |
| 填報人 基本資料                                          | 警業項目(食品) 警業項目                                          | (袋品、醫材、化粧品) 資料     | 4下載 服務聲明              |         |
| 公司/商業/税籍登記基本資料                                    |                                                        |                    |                       |         |
| 食品業登錄字號:                                          | X-20 1-00000-1                                         | 1 產生登錄字號標籤         |                       |         |
| 最後登錄確認日期:<br>                                     | 2022/09/05 15:17:22 已完成11                              | 1年年度登録內容確認         |                       |         |
| * 統一編號:                                           | 免税籍(營業)登記 修改                                           |                    |                       |         |
| * 公司 / 商業 / 税籍登記名稱 :                              | 3<br>如無統一編號者,即填高營業4                                    |                    |                       |         |
| 英文公司名稱:                                           |                                                        |                    |                       | - Alert |
| * 市招名稱:                                           | 1                                                      | ☑ 同公司 / 商業 / 税籍    | 登記名稱                  |         |
| 茵橘(LOGO):                                         | 選擇權案 未選擇任何權案<br>(標案格式優分許ing及pop) #                     | 客大小不可認過1MB)        |                       |         |
| 公司把加 :                                            |                                                        | 範例:)               | http://www.fda.gov.tw |         |
| 品牌名稱或店名:                                          |                                                        |                    |                       |         |
| * <b>白</b> 曹人 -                                   | - E                                                    |                    |                       |         |
| * ###SI                                           |                                                        | ■複載材 □ 化粧品         |                       |         |
| * 公司 / 商業 / 税籍登記地址:                               | 実湖縣▼  馬公市▼  <br>如無統一編號書・即漢寫豐業は                         |                    |                       |         |
| 英文地址:                                             |                                                        |                    |                       |         |
| 郭逋医虢:                                             | 880                                                    |                    |                       |         |
| * 實際營業地址:                                         | <ul> <li>&gt; 裏湖縣 ▼ 第公市 ▼ </li> <li>&gt; 地址</li> </ul> |                    | 🛛 🗹 同公司 / 商業 / 税籍登記   |         |
| 郵遞區號:                                             | 880                                                    | <u></u>            |                       |         |
| * 電話誘碼:                                           | 06-9276188                                             | 範例:02-2220000 或 09 | 911000000             |         |
| 傳真誘碼:                                             |                                                        | 館例:02-22220000     |                       |         |
| * 聖急聯絡人:                                          | <u> </u>                                               | □ 同填報人             |                       |         |
| 至急聯絡人職稱:                                          |                                                        |                    |                       |         |
| * 緊急聯絡人EMAIL:                                     | ,<br>(此電子郵件信箱:將提供主管                                    | )                  | 23@yahoo.com.tw       |         |
| * 緊急聯絡人手機:                                        | [[] 載例:/                                               | 0911000000         |                       |         |
|                                                   | 註:若有1個以                                                | 上緊急聯絡人,請點選「增加緊急」   | #總人15種 増加要急聯絡人        |         |
| * #======                                         |                                                        | <b>A</b>           |                       |         |
|                                                   | 45                                                     |                    |                       |         |
| 및~·(31)/)···<br>* 특조철 - 末 - 編公司 -                 |                                                        |                    |                       |         |
| · 在曲級工作上通公司 · · · · · · · · · · · · · · · · · · · |                                                        |                    |                       |         |
| 公司能介:                                             |                                                        |                    |                       |         |
| 公司品编政事:                                           |                                                        |                    |                       |         |
|                                                   |                                                        |                    |                       |         |
| 公司進得標章:                                           | _ GHP優良 _ HACCP _                                      | GSP □其他            |                       |         |
| RE :                                              |                                                        |                    |                       |         |